# **Health**Link

13/06/2025

# Browser Enrolment User Guide

Welcome to the Browser Enrolment User Guide. This guide provides step-by-step instructions to help you securely download, install, and manage your digital certificate issued by HealthLink. The enrolment process is designed to ensure that only the authorised user can access and install the certificate, using a combination of email verification and a unique enrolment code sent via SMS. Before you begin, please review the key requirements and important notes to avoid any issues during installation. Following this guide carefully will help ensure a smooth and secure setup of your digital certificate.

# Key points

- An EMAIL is sent to the registered user of the certificate.
- A text message containing an enrolment code is sent to the users mobile. Note: To ensure only the intended user receives the certificate this must be the users mobile.
- The enrolment code and the users registered identifier are required to complete the enrolment process. These should be only known by the user.

## Few things to know before proceeding

- This is a **one-time** download, that cannot be downloaded a second time.
- You must complete the installation in **one sitting**. once you have clicked on "install certificate", you will not be able to return.
- You must use the email address that is registered with the HealthSecure application form.
- Make sure you have **copied** and **saved** your certificate password during the install (HealthLink cannot retrieve your password).
- Certificate will need to be **revoked** and **re-issued** if you have failed to follow these steps.

## **Download and Install Certificate**

The browser enrolment process interface includes a general description of steps to commence the certificate download and then install. The process includes information that uses one browser and operating system as an example so this may not be exactly how you will achieve the same outcome. In general, you should be able to use all the default behaviour of your browser and pc, i.e. double clicking and use default settings.

This quick video guide illustrates this <u>Video User Guides</u>. If you need assistance, please contact <u>helpdesk@healthlink.net</u> or 0800 288 887.

| From: Enterprise PKI Team                                                                                                    |
|----------------------------------------------------------------------------------------------------|
| Sent: Thursday, January 9, 2025 11:41 AM                                                                                                    |
| To: Healthlink                                                                                                    |
| Subject: Enroll for your certificate                                                                                                    |
| Dear Healthlink Helpdesk,                                                                                                    |
| If you have not registered and installed a Healthsecure digital certificate before then watch this video introduction - https://vimeo.com/1084100504/0511dce109                                                                                                    |
| To enroll for a certificate:                                                                                                    |
| 1. You should have received a text message with your enrolment code.                                                                                                    |
| 2. Know your identifier registered by the NZ Ministry of Health Registration authority. This identifier will generally be your work email address if you have one or an ID provided by the NZ Ministry of Health Registration authority.<br>3. IMPORTANT - You MUST download the following files from the link below onto a USB as these are needed for the installation. Use the WINOScertinstall for windows or MACOScertinstall for MAC installs. |
| Eiles link                                                                                                    |
| rnes min.<br>Marci Annau kaaliklink on as Analikanna installille sin.                                                                                                    |
| Index/www.nearunink.co.nz/nearusecure-installines.zip                                                                                                    |
| Certificate link:                                                                                                    |
| https://pki.symauth.com/certificate-service?x=KedE2NkTYFiMnufZ                                                                                                    |
| Important:                                                                                                    |
| For your security, HealthLink does not keep a copy of this password or certificate; if either is lost/forgotten or misplaced, you must contact the NZ Ministry Registration Authority to request that your certificate be reissued. Charges may apply.<br>You MUST copy the password and certificate file downloaded to separate secure locations to allow reinstallation or to install on multiple devices.                                         |
| If you need help with certificate enrollment, contact the Certificate Authority Administrator.                                                                                                    |
| ca.healthlink@healthlink.net<br>0800 288 887                                                                                                    |
| Thank you,<br>Your Certificate Administrator<br>Call ITON: This mean assignated from outside of the exemptation. Do not disk links or enon-attackments unless you ecception the conder and heavy the context is refe                                                                                                    |
|                                                                                                    |

#### Step 1 - Authorised recipient verification

When the user clicks the emailed Certificate URL they are taken through a process to verify their identity (as the authorised recipient), verify the certificate details are as expected and then download and install the certificate.

| HealthLink digicert<br>Enroll: Confirm your identity Enrollment information Install certificate Next steps | English  |
|----------------------------------------------------------------------------------------------------|----------|
| Confirm your identity                                                                                      |          |
| Enter your information to begin the enrollment process.                                                    |          |
| Email                                                                                                    |          |
|                                                                                                    |          |
|                                                                                                    |          |
|                                                                                                    |          |
|                                                                                                    |          |
|                                                                                                    | Continue |
| Legal Nolices   Privacy<br>© 2025 DigiCerl, Inc. All rights reserved.                                      |          |

These identifiers are unique identifier for the certificate in the form of an email address and an enrolment code only know by the authorised certificate manager or the user of the certificate.

Refer to the Appendix for wrong email and enrolment code notes

#### Step 2 - Verify the certificate information is as expected

Once the recipient has entered the correct email and enrolment codes the certificate details are presented to confirm the details registered are still valid or correct.

| Coniirm your identity                        | Enrollment information Install certificate Next steps                     |
|----------------------------------------------|---------------------------------------------------------------------------|
| Identity confirme                            | d.                                                                        |
| Verify your informa                          | tion                                                                      |
| Verify that the information assoc            | iated with your certificate is correct, and complete any required fields. |
| Country                                      | NZ                                                                        |
| Locality                                     | Auckland                                                                  |
| Company                                      | HealthLink Limited                                                        |
| Entity name                                  | Healthlink Helpdesk                                                       |
| Registration ID                              | helpdesk@healthlink.net                                                   |
| If your information is incorrect, o          | contact Certificate Authority Administrator.                              |
| ca.healthlink@healthlink.net<br>0800 288 887 |                                                                           |
|                                              |                                                                           |
|                                              |                                                                           |

✓ Details are not correct

These are the details provided to the registration authority so if need changing you will have to contact the registration authority to reissue the certificate.

The registration authority contact details can be found here - Digital Certificates - HealthLink

### Step 3 – Install certificate

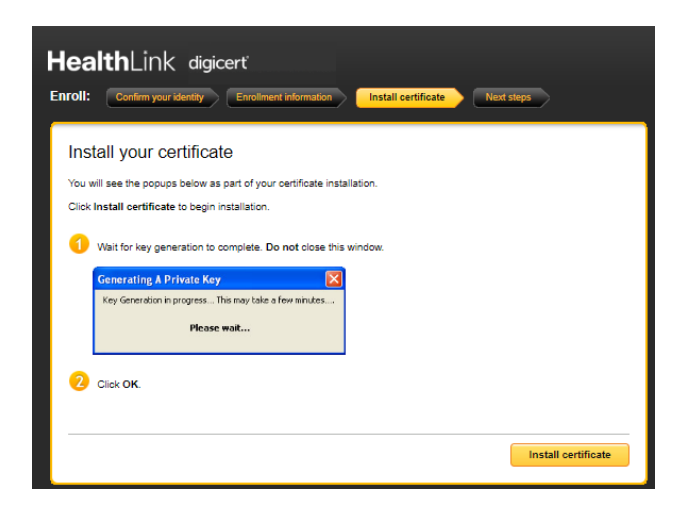

Click install certificate, this will start the download process.

| Step 4 | – Copy password                                                                                                    |
|--------|----------------------------------------------------------------------------------------------------|
|        | Viewegg) Backup Allgg Impartigg Dekite (g)<br>OK                                                                                                    |
| 0      | Find and select your certificate. Click Open.                                                                                                    |
| 8      | Your administrator has provided additional instructions for setting up your certificate. Download these instructions now and refer to them after installing your certificate. |
|        | Copy Password Download P12                                                                                                    |

Scroll to the bottom of the screen and click copy password, then paste the password somewhere secure so it is not lost.

## Step 5 – Download P12

|                  | Views(2) Backup (4): Import(20) Delete (2)<br>OK                                                                                                    |
|------------------|----------------------------------------------------------------------------------------------------|
| 7 F<br>8 Y<br>ir | Find and select your certificate. Click Open.<br>Your administrator has provided additional instructions for setting up your certificate. Download these<br>instructions now and refer to them after installing your certificate. |
|                  | Copy Password Download P12                                                                                                    |

Click Download P12

#### Your certificate and private key password must be backed up and secured separately.

These cannot be recovered. In the event either are lost and are needed to reinstall the certificate then a new certificate will need to be reissued.

#### Step 6 - Save password and certificate

Save the password securely for future reference.

You can paste the password that is in the clipboard (cntrl v) into a secure location.

For example you could use windows sticky notes, an email to yourself or a password manager tool like <u>Google Password Manager</u>.

The important note is wherever you save this password it should only be accessible by you and available for reinstalling the certificate.

Save the certificate file (cert.p12) for future reference

The certificate is downloaded to the browsers default download location with the file name cert.p12.

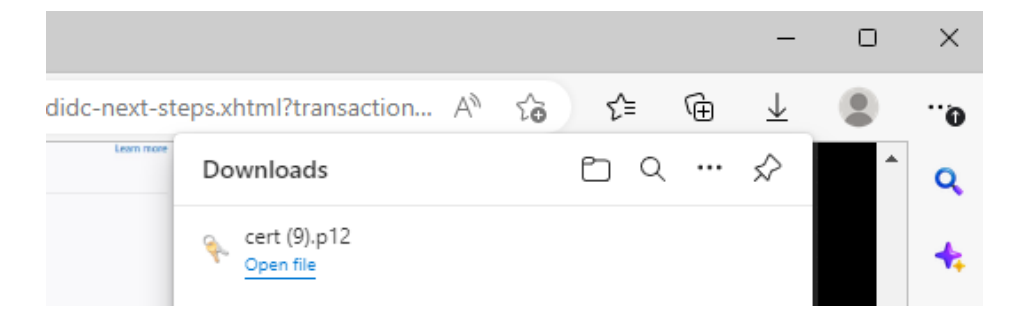

Right click the file and click show in folder or open your file explore and open the downloads folder (usual default location) to find the certificate file,

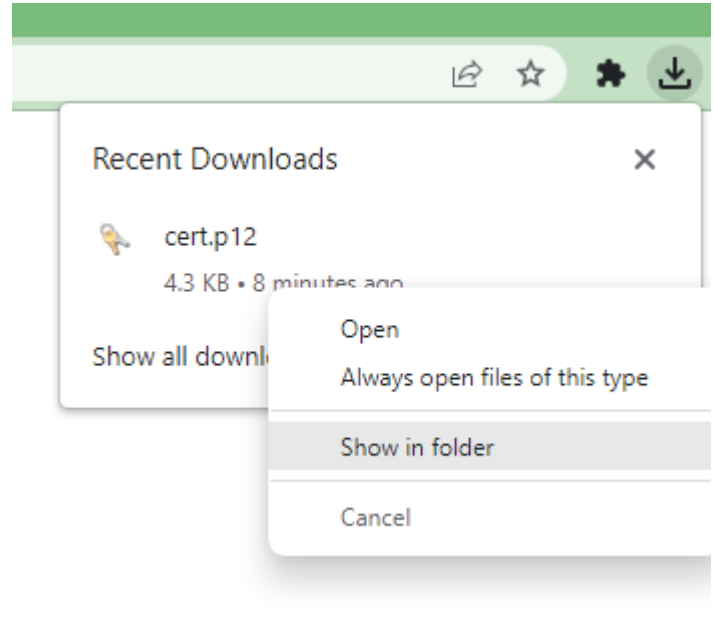

|                                              | ×                                    | + |            |                    | - 0 | ×        |
|----------------------------------------------|--------------------------------------|---|------------|--------------------|-----|----------|
| + New                                        | <b>O</b> D                           |   | 6 🛈        | ↑ ↓ Sort $ ≡$ View |     |          |
| $\leftarrow \rightarrow \checkmark \uparrow$ | $\underline{\downarrow}$ > Downloads |   | ~ C        | Search Downloads   |     | <i>م</i> |
|                                              |                                      |   | Name       |                    |     |          |
| E Desktop                                    |                                      | * | ✓ Today    |                    |     |          |
| 🚽 Downloads                                  |                                      | * | 🗣 cert.p12 | 2                  |     |          |
| Documents                                    |                                      | * |            |                    |     |          |
| Pictures                                     |                                      | * |            |                    |     |          |
| 🚱 Music                                      |                                      | * |            |                    |     |          |

Rename the file so you can identify specific certificate and then copy from the download folder to a USB or a secure network drive that is accessible by you only for certificate installations.

|   | ▲ Downloads                                                                        | × 🖆 Cert bac      | kup USB (D:) | × +            | -             |        |
|---|------------------------------------------------------------------------------------|-------------------|--------------|----------------|---------------|--------|
|   | 🕀 New - 🔏 🗘                                                                        | ō Ø               | 🖻 🛈 1        | ↓ Sort ~ 🔳     | E View ~      |        |
|   | $\leftarrow$ $\rightarrow$ $\checkmark$ $\uparrow$ $\blacksquare$ $\rightarrow$ Ce | rt backup USB ( → | ~ C          | Search Cert ba | ckup USB (D:) | م      |
|   | 📒 temp                                                                             |                   | Name         | ^              |               | Date m |
|   | 📒 Team                                                                             |                   | 📒 boot       |                |               | 9/07/2 |
| Т | 📒 test files                                                                       |                   | 📒 efi        |                |               | 9/07/2 |
| ~ | lealthLink Grou                                                                    | up Limited        | sources      |                |               | 9/07/2 |
|   |                                                                                    |                   | 📁 support    |                |               | 9/07/2 |
|   | 🗸 📮 This PC                                                                        |                   | autorun.in   | f              |               | 9/07/2 |
|   | > 🏪 Windows (C:)                                                                   |                   | 🗋 bootmgr    |                |               | 9/07/2 |
|   | > 🧉 Cert backup USB (D:)                                                           |                   | bootmgr.e    | efi            |               | 9/07/2 |
|   | > 🧉 Cert backup USB (D:)                                                           |                   | 🔖 nickwilsor | n.p12          |               | 23/07/ |
|   |                                                                                    |                   |              |                |               |        |

Refer to the appendix for CA Administrator note only - Enrolment status changed now

## Certificate Install for Browser

You should now have your certificate and certificate password securely saved ready for installation.

Step 1: Run the .p12 file that was downloaded earlier.

| 📒 Cert Back                | up          |            | ×     | +       |           |            |            |   |          |              |
|----------------------------|-------------|------------|-------|---------|-----------|------------|------------|---|----------|--------------|
| $\leftarrow  \rightarrow $ | $\uparrow$  | C          |       | > De    | sktop     | > Cer      | t Backup > |   |          |              |
| 🕀 New 🗸                    | *           | Q          | Ō     |         | Ŕ         | ŵ          | ↑↓ Sort ~  | = | View ~   |              |
| 📒 SQL Ser                  | ver Mana    | gement St  | ud 🖈  | Na      | ame       |            |            |   | Date mo  | odified      |
| 💼 Capabil                  | ity (\\hlin | k-files\De | par 🖈 | <b></b> | ertImpo   | rt         |            |   | 29/04/20 | 025 1:39 pm  |
| 📒 Healthl                  | ink Helpd   | lesk - NEV | /     | <u></u> | Autorun.  | inf        |            |   | 22/01/20 | 025 11:20 am |
| Cert Ba                    | ckun        |            |       | 50      | ertinstal | l.bat      |            |   | 22/01/20 | 025 11:51 am |
|                            | crup        |            |       | 🔊 o     | ertinstal | l.ps1      |            |   | 22/01/20 | 025 12:39 pm |
| docs                       |             |            |       | 👱 🤇     | CertLoad  | er-setup.e | xe         |   | 22/01/20 | 025 11:20 am |
|                            |             |            |       | 🌛 r     | nickwilso | n2025.p12  | 2          |   | 22/01/20 | 025 1:06 pm  |

#### Step 2: Select "Current User" and click Next

 $\leftarrow$ 

|                   |                                                                                                    | × |
|-------------------|----------------------------------------------------------------------------------------------------|---|
| 🐓 Cer             | ficate Import Wizard                                                                                                    |   |
|                   |                                                                                                    |   |
| w                 | lcome to the Certificate Import Wizard                                                                                                    |   |
| Thi<br>list       | wizard helps you copy certificates, certificate trust lists, and certificate revocation<br>from your disk to a certificate store.                                                                                                    |   |
| A c<br>and<br>cor | tificate, which is issued by a certification authority, is a confirmation of your identity<br>contains information used to protect data or to establish secure network<br>ections. A certificate store is the system area where certificates are kept. | , |
| S                 | ore Location                                                                                                    |   |
|                   | Current User                                                                                                    |   |
|                   | Least Mashian                                                                                                    |   |

Next Cancel

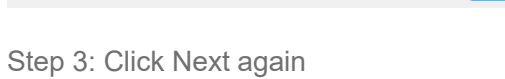

| File 1 | in Import                                                                                                    |
|--------|----------------------------------------------------------------------------------------------------|
| The    | Specify the file you want to import.                                                                                                    |
|        | File name:                                                                                                    |
|        | C:\Cert Backup\nickwilson2025.p12 Browse                                                                                                    |
|        | Note: More than one certificate can be stored in a single file in the following formats:<br>Personal Information Exchange- PKCS #12 (.PFX,.P12) |
|        | Cryptographic Message Syntax Standard- PKCS #7 Certificates (.P7B)                                                                              |
|        | Microsoft Serialized Certificate Store (.SST)                                                                                                   |
|        |                                                                                                    |
|        |                                                                                                    |
|        |                                                                                                    |
|        |                                                                                                    |

Step 4: Enter the password for the certificate and click next.

| Р | rivate key protection                                                                                                    |
|---|----------------------------------------------------------------------------------------------------|
|   | To maintain security, the private key was protected with a password.                                                                          |
|   | Type the password for the private key.                                                                                                    |
|   | Password:                                                                                                    |
|   | •••••                                                                                                    |
|   | Display Password                                                                                                    |
|   | Import options:                                                                                                    |
|   | Enable strong private key protection. You will be prompted every time the<br>private key is used by an application if you enable this option. |
|   | Mark this key as exportable. This will allow you to back up or transport your<br>keys at a later time.                                        |
|   | Protect private key using virtualized-based security(Non-exportable)                                                                          |
|   | Include all extended properties.                                                                                                    |

Step 5: Select "Automatically select the certificate store based on the type of certificate" and click next

| Certificate Store              |                            |                    |                    |                |
|--------------------------------|----------------------------|--------------------|--------------------|----------------|
| Certificate sto                | res are system areas v     | where certificates | s are kept.        |                |
| Windows can<br>the certificate | automatically select a c   | ertificate store,  | or you can specify | a location for |
| 🖸 Automa                       | tically select the certifi | cate store based   | on the type of ce  | rtificate      |
| Place a                        | certificates in the follo  | owing store        |                    |                |
| Certific                       | ate store:                 |                    |                    |                |
|                                |                            |                    |                    | Browse         |
|                                |                            |                    |                    |                |
|                                |                            |                    |                    |                |
|                                |                            |                    |                    |                |
|                                |                            |                    |                    |                |
|                                |                            |                    |                    |                |

#### Step 6: Click Finish

| ← | ، چ | Certificate Import Wizard      |                                          |              | ×  |
|---|-----|--------------------------------|------------------------------------------|--------------|----|
|   |     | Completing the C               | ertificate Import Wizard                 |              |    |
|   |     | The certificate will be import | ed after you dick Finish.                |              |    |
|   |     | You have specified the follow  | ving settings:                           |              |    |
|   |     | Certificate Store Selected     | Automatically determined by the wizard   | I            |    |
|   |     | File Name                      | PFX<br>C:\Cert Backup\nickwilson2025.p12 |              |    |
|   |     |                                |                                          |              |    |
|   |     |                                |                                          |              |    |
|   |     |                                |                                          |              |    |
|   |     |                                |                                          |              |    |
|   |     |                                |                                          |              |    |
|   |     |                                |                                          |              |    |
|   |     |                                |                                          |              |    |
|   |     |                                |                                          | Finish Cance | el |

### Step 7: Installation complete

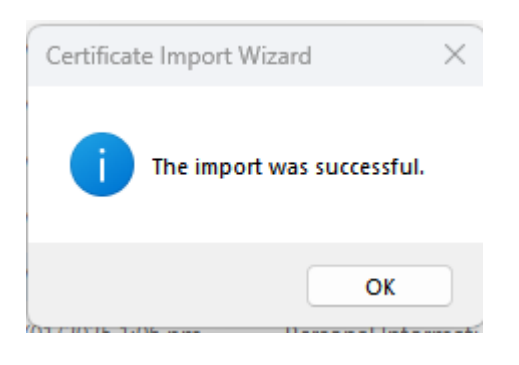

## Certificate Install for ESA

#### Step 1 - Double click the certinstall.bat to start the installation

Run the certinstall.bat and if that does not work, try the certinstall.ps1 file, and a pop-up will appear. After pressing "OK," you will be prompted to select the certificate, which is "cert.p12" that you have downloaded. It will then be renamed as shown in the image below. Make sure to copy it from the download folder to a USB or a secure network drive accessible only by you for certificate installations.

×

| Name                                         | Date modified       | Туре                 | Size      |
|----------------------------------------------|---------------------|----------------------|-----------|
| certImport                                   | 22/01/2025 11:20 am | File folder          |           |
| Autorun.inf                                  | 22/01/2025 11:20 am | Setup Information    | 1 KB      |
| certinstall.bat                              | 22/01/2025 11:51 am | Windows Batch File   | 1 KB      |
| ertinstall.ps1                               | 22/01/2025 2:55 pm  | Windows PowerS       | 3 KB      |
| 🖳 CertLoader-setup.exe                       | 22/01/2025 11:20 am | Application          | 44,357 KB |
| CertLoader-setup.varfile                     | 22/01/2025 11:20 am | VARFILE File         | 1 KB      |
| e HealthLink FireFox Cert Install Guide v1.p | 22/01/2025 11:20 am | Chrome PDF Doc       | 691 KB    |
| e HealthLink macOS Cert Install Guide v1.p   | 22/01/2025 11:20 am | Chrome PDF Doc       | 1,827 KB  |
| HealthSecure.cer                             | 22/01/2025 11:20 am | Security Certificate | 2 KB      |
| HealthSecureCA.cer                           | 22/01/2025 11:20 am | Security Certificate | 2 KB      |
| HealthSecureCA.pem                           | 22/01/2025 11:20 am | PEM File             | 2 KB      |
| HMS Certificate Loader Guide v2.pdf          | 22/01/2025 11:20 am | Chrome PDF Doc       | 806 KB    |
| http://www.commons.com                       | 22/01/2025 11:20 am | KEYSTORE File        | 12 KB     |

NZ Ministry of Health HealthSecure Certificate Install

This program will allow you to select a downloaded certificate to backup and then install.

The certificate backup will be in the same location as this program file (Which should be the recommended USB or secure fileshare).

#### Note:

The downloaded certificate will be named cert.p12. The backup is renamed to cert\_<ddmmyy>.pfx or (#)cert\_<ddmmyy>.pfx if more than one certificate exists for this filename. The download file is removed in the process.

Click OK to select the download file and start the install

OK

#### Step 2 - Select the cert.p12 and install it with setup loader (with default values)

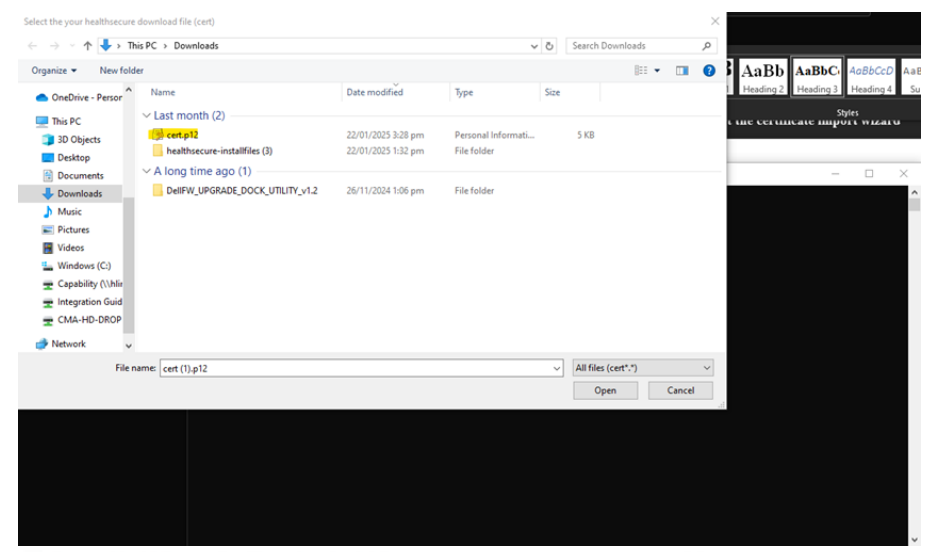

👥 Setup - HealthSecure Certificate Loader 1.1.3 — 🗌 🗙

| $\geq$              | Welcome                                                                                                  |                                                                                                    |
|---------------------|----------------------------------------------------------------------------------------------------|----------------------------------------------------------------------------------------------------|
| Certaint<br>in Care | This program will install your He<br>through each step of this proce<br>For assistance, please contact t | althSecure certificate. You will be guided<br>ss.<br>the HealthLink Helpdesk on <b>0800 288 887</b> |
| ÷                   |                                                                                                    |                                                                                                    |
| μ                   | Operating System                                                                                         | Windows 10                                                                                          |
| <u>, 2. 6</u>       | Installer Version                                                                                        | 1.1.3                                                                                               |
| Ĩ                   | To continue, click Next                                                                                  |                                                                                                    |
|                     |                                                                                                    | Next > Cancel                                                                                       |

Step 3 - Copy the password from your secure location and click next with default values

You can use an Email to save your password.

| ← Cert password                                                                                                    | С |
|----------------------------------------------------------------------------------------------------|---|
|                                                                                                    | 6 |
| 🛈 🗸 💰 🗸 h h h h h 🖒 h h h h h h h h h h h h h                                                                                                    |   |
| ▲ Mail Files = Filter<br>Top results                                                                                                    |   |
| Nick Wilson<br>Cert Password<br>kg5I4RBdCBXf CAUTION: This e Inbox                                                                                                    |   |
| 🛃 Setup - HealthSecure Certificate Loader 1.1.3 — 🗌 🗙                                                                                                    |   |
| Password Plasse enter your password for (1)cert 180225 pfy                                                                                                    |   |
| Password ••••••••• This certificate is issued to: (1)cert, and created on: Jan 22, 2025 If you do not know the password, please contact the HealthLink Helpdesk on 0800 288 887 |   |
|                                                                                                    |   |
| Next > Cancel                                                                                                    |   |

## Step 4 - Complete install, clicking next with defaults and finish

If your practice is using Electronic Special Authority, make sure to tick "Yes".

| Setup - HealthSecure Certificate Loader 1.1.3                                                           | _                  | $\Box$ $\times$ |
|----------------------------------------------------------------------------------------------------|--------------------|-----------------|
| Import HealthSecure Certificate                                                                         |                    |                 |
| Import HealthSecure Certificate to Personal Certificate Store                                           |                    |                 |
| Password accepted.                                                                                      |                    |                 |
| Would you like to install the HealthSecure certificate in your Persor                                   | nal Certificate st | tore?           |
| O Yes                                                                                                   |                    | ~               |
| ○ No                                                                                                    |                    | <b>V</b>        |
|                                                                                                    |                    |                 |
|                                                                                                    |                    |                 |
|                                                                                                    |                    |                 |
|                                                                                                    |                    |                 |
|                                                                                                    |                    |                 |
|                                                                                                    |                    |                 |
|                                                                                                    |                    |                 |
|                                                                                                    |                    |                 |
|                                                                                                    | Next >             | Cancel          |
| Setup - HealthSecure Certificate Loader 1.1.3                                                           | _                  |                 |
| Import HealthSecure Certificate                                                                         |                    | <u>11</u>       |
| Import HealthSecure Certificate to Machine Certificate Store                                            |                    | <b>III</b>      |
| HealthLink recommends installing the certificate into your Machine's<br>Services such as e-Prescribing. | Keystore for us    | e by            |
| O Yes                                                                                                   |                    | •               |
| ○ No                                                                                                    |                    | •               |
|                                                                                                    |                    |                 |
|                                                                                                    |                    |                 |
|                                                                                                    |                    |                 |
|                                                                                                    |                    |                 |
|                                                                                                    |                    |                 |
|                                                                                                    |                    |                 |
|                                                                                                    |                    |                 |
|                                                                                                    |                    |                 |
|                                                                                                    | Nexts              | Connel          |
|                                                                                                    | Next >             | Cancel          |

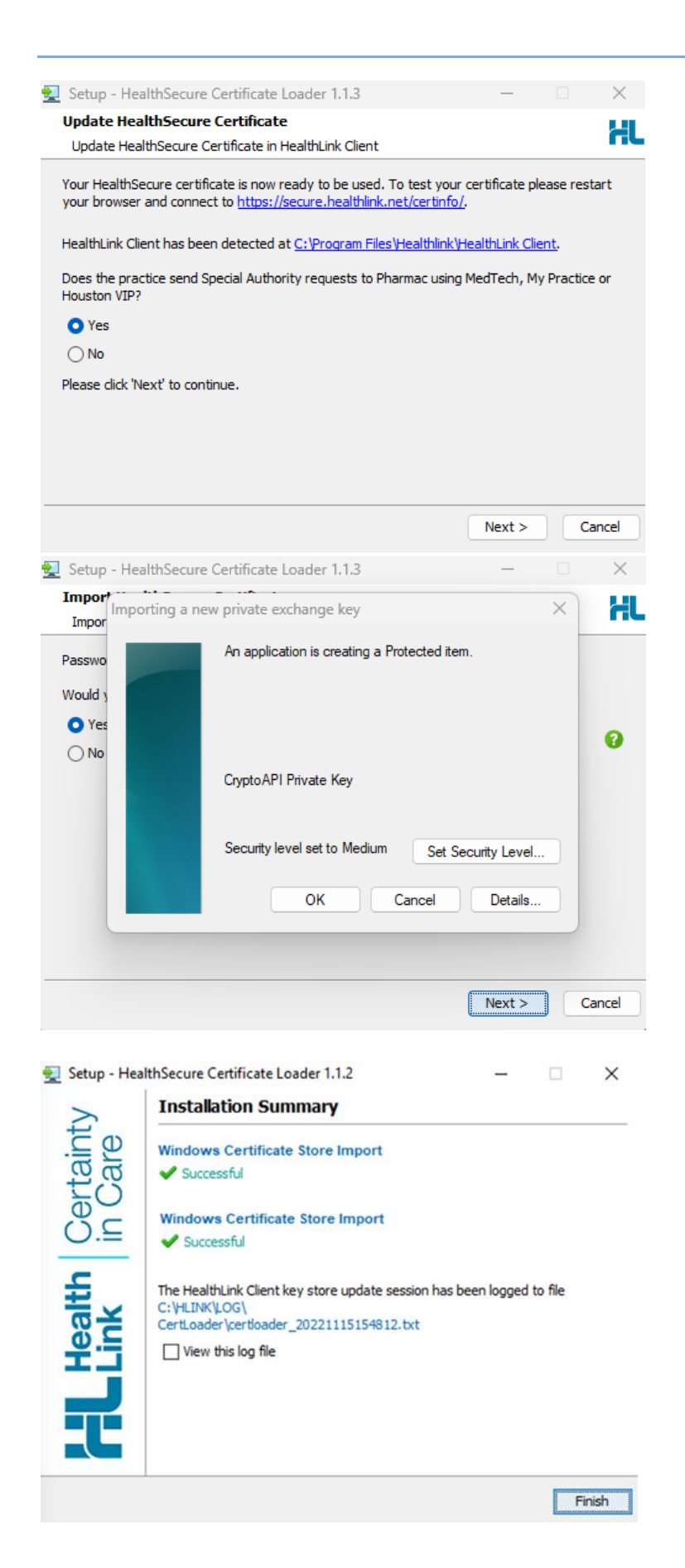

# Check installed or existing installed Health Secure Certificates

You can confirm the certificate has been installed or if the device has already had a Healthsecure certificate installed using internet options.

Type in "internet options" in the search bar

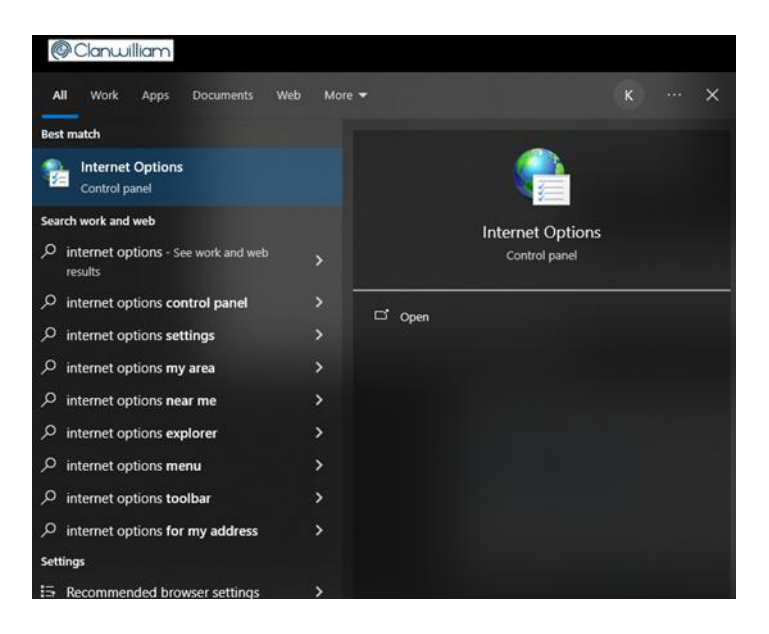

#### Click on Content > Certificates

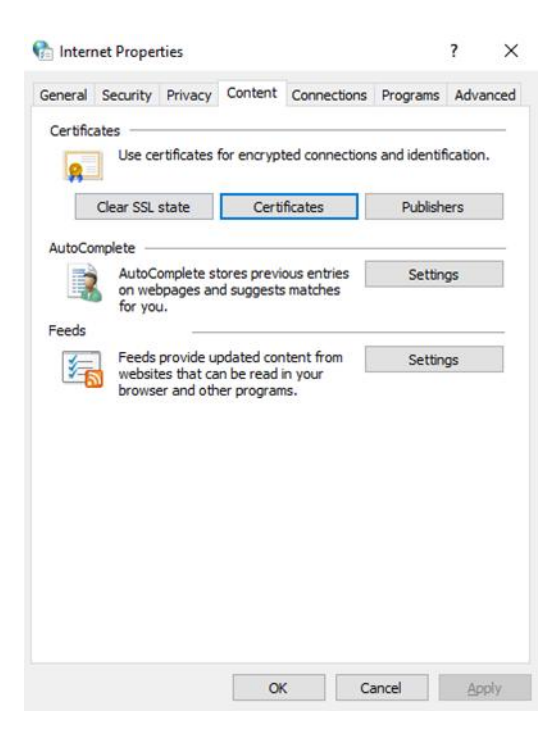

Double click your certificate in the personal tab - Friendly name cert

| tended p | urpose:         | <all:< th=""><th>&gt;</th><th></th><th></th></all:<> | >                                   |                        |                            |
|----------|-----------------|------------------------------------------------------|-------------------------------------|------------------------|----------------------------|
| ersonal  | Other Pe        | eople I                                              | ntermediate Certification A         | uthorities 1           | Trusted Root Certification |
| Issued   | To<br>5653f-d1e | 8-415                                                | Issued By<br>MS-Organization-Access | Expiratio<br>24/06/203 | Friendly Name              |
| Hea      | althlink Hel    | pdesk                                                | HealthSecure CA - G4                | 1/02/2026              | i cert                     |
|          |                 |                                                      |                                     |                        |                            |
|          |                 |                                                      |                                     |                        |                            |
| Import.  | t               | Export                                               | . Remove                            |                        | Advance                    |

Select Details and Subject. Your details should be shown.

| R Certificate                                                                                                    | X 🕞 Certificate X                                                                                                    |
|----------------------------------------------------------------------------------------------------|----------------------------------------------------------------------------------------------------|
| General Details Certification Path                                                                                                 | General Details Certification Path                                                                                                    |
| Certificate Information This certificate is intended for the following purpose(s): • Proves your identity to a remote computer     | Show: <all></all>                                                                                                    |
| • 1.3.6.1.4.1.528/3.1.2.1      * Refer to the certification authority's statement for details.      Issued to: Healthlick Heledeck | Public key Public key parameters Public key Jarameters Public key Jarameters Public key |
| Issued to: HealthSecure CA - G4<br>Valid from 21/01/2025 to 1/02/2026                                                              | E = helpdesk@healthlink.net<br>CN = Healthlink Helpdesk<br>O = HealthLink Limited<br>L = Auckland<br>C = NZ                                                                                                    |
| You have a private key that corresponds to this certificate.                                                                       | Edit Properties Copy to File                                                                                                    |
| OK                                                                                                    | ОК                                                                                                    |

Refer to the appendix for information regarding No root key installed "not enough information" message.

# Appendix

User notification messages

Source User notification messages

#### Enrolment code message

An enrolment code is required to reduce the risk of private certificates being downloaded by anyone other than the intended recipient whose identity has been verified by registration authority. This code is sent separately from the certificate enrolment URL email.

Your NZ Ministry of Health Digital Certificate enrolment has been completed and an enrolment email has been sent to the email address you provided to the NZ MOH Registration authority. To complete the enrolment process you will need to enter this code <enter code>.

If you have not received an enrolment email please contact the CA Administrator on  $0\,800\,\,288\,\,887$ 

## User guide process exception notes

#### ~ Wrong email entered

If the user supplies an incorrect email the process cannot continue.

The email is not always the same email address as the one the enrolment URL is sent to. The NZ MOH registration authority would have confirmed this detail during the registration process. If the user does not have this information, then they will have to contact the NZ MOH Registration Authority.

| Ø DigiCert™ PKI Certificate Service × +                                             |       |           | - | 0 | × |
|-------------------------------------------------------------------------------------|-------|-----------|---|---|---|
| C A https://pki.symauth.com/certificate-service/didc-info.xhtml                     | A∿ ti | ວ ເ≐      | Ē |   |   |
|                                                                                     |       |           |   |   | ٩ |
|                                                                                     |       | English • |   |   | + |
|                                                                                     |       |           |   |   | 0 |
| Enroll: Confirm your identity Enrollment information Install certificate Next steps |       |           |   |   | 0 |
|                                                                                     |       |           |   |   | Ŧ |
| Information not recognized. Try again.                                              |       |           |   |   | × |
| Confirm your identity                                                               |       |           |   |   | न |
| Enter your information to begin the enrollment process.                             |       |           |   |   | + |
| Email                                                                               |       |           |   |   |   |
| hick wilson@healthlink.net                                                          |       |           |   |   |   |
|                                                                                     |       |           |   |   |   |
|                                                                                     | _     |           |   |   |   |
|                                                                                     | C     | ontinue   |   |   |   |
| Legal Notices   Privacy                                                             |       |           |   |   | • |
| © 2023 DigiCert, Inc. All rights reserved.                                          |       |           |   |   | ŝ |
|                                                                                     |       |           |   |   |   |

✓ Wrong enrolment code entered

The enrolment code is only available by text. If the user has not received the enrolment code message this can be resent to the registered mobile number. If the mobile number has changed or incorrect at the time of registering with the NZ MOH Registration authority (NZ MOH RA) then they must contact the NZ MOH RA to get the mobile number updated.

The enrolment code can be resent to the approved mobile number.

| DigiCert <sup>ter</sup> PKI Certificate Service x +                                                                                                    | - 0 | ×  |
|----------------------------------------------------------------------------------------------------|-----|----|
| ← C 🗅 https://pki.symauth.com/certificate-service/didc-enter-passcode.xhtml A <sup>N</sup> ta ta G                                                                                                    | Ð   | 0  |
|                                                                                                    |     | ٩  |
|                                                                                                    |     | +  |
|                                                                                                    |     | 0  |
| Enroll: Confirm your identity Enrollment information Install certificate Next steps                                                                                                    |     | 0. |
|                                                                                                    |     |    |
|                                                                                                    |     | 7  |
| Concerning Concerning |     | ×  |
| Enter vour enrollment code                                                                                                    |     | 7  |
| Enter the enrollment code provided by your administrator. You do not need to remember the code after you<br>enter it.                                                                                                    |     | +  |
| Enrollment code:                                                                                                    |     |    |
| h234567                                                                                                    |     |    |
| Chief a valid enrollment code. If you have not considered your annumber and a context Contificate Authority Administrator.                                                                                                    |     |    |
| ra bealthlink@healthlink not                                                                                                    |     |    |
| ca.indatumining/indatuminin.ind                                                                                                    |     |    |
|                                                                                                    |     |    |
| Back Continue                                                                                                    |     | Ð  |
| Lenal Nolices   Privacy                                                                                                    |     | ¢3 |

\* No root key installed "not enough information" message

The root trust is not required for most web applications, their systems will have the root and will be able to verify the certificate is from the trusted chain. If the application provider requires the root to be installed and trusted on your device then install the root using this installation guide.

| Windo            | Certifica   | te Informat     | ion           | ation to vorify        |
|------------------|-------------|-----------------|---------------|------------------------|
| this ce          | ertificate. | not nave end    | ougn inform   | ation to verify        |
|                  |             |                 |               |                        |
|                  |             |                 |               |                        |
|                  | ssued to:   | Nick Wilson     |               |                        |
| E                | ssueu to:   | WICK WIISON     |               |                        |
| Ŀ                | ssued by:   | HealthSecu      | e CA - G4     |                        |
| Ň                | /alid from  | 21/02/2023      | to 3/03/20    | )24                    |
| <mark>የ</mark> ү | ou have a p | private key tha | at correspond | s to this certificate. |
|                  |             |                 |               |                        |

HealthLink 0800 288 887

Email helpdesk@healthlink.net

www.healthlink.co.nz